| 4. | Select the Results content - indicate whether you want to include: Link to |
|----|----------------------------------------------------------------------------|
|    | TOC page on EBSCOhost or Article links embedded within the results.        |

- 5. Select the Results format (if including Article links) to use: Brief or Detailed.
- 6. To limit **EBSCOhost access to only the articles in the alert** (rather than the entire site), mark the checkbox to the left of this field.
- 7. In the E-mail **Options** section, indicate how you would like to be notified. Select one:
  - E-mail all alerts and notices (the default)
  - ► E-mail only creation notice
  - ► No e-mail (RSS only)
- E-mail Address to be notified by e-mail when a new issue is available, enter your email address. If you are entering multiple e-mail addresses, place a semicolon between each e-mail address.
- 9. Subject enter a brief explanation that will appear in the subject line of the Journal Alert e-mail.
- **10.** Title you can optionally enter a title for the e-mail. The default value for the Title field is: EBSCOhost Alert *Notification.*
- **11.** E-mail [From] **address** defaults to EPAlerts@EPNET.COM. You can enter a different "From" e-mail address if desired.
- 12. Select the E-mail format to use: Plain Text or HTML.
- 13. To have your search string included with your results, mark the Include query **string in results** checkbox.
- 14. When you have finished making changes, click Save. You will be returned to the Publication Details Screen. A message is displayed that indicates a journal alert has been set for the publication.

#### **EBSCO** Publishing

167 Jalan Bukit Merah #05-12 SR 12A, The Connection, Singapore 150167 Tel : [65] 6274 5014 ◆ 6259 7898 Fax : [65] 6274 7024 ◆ 6259 7895 ◆ www.epnet.com ◆ nashikin@epnet.com ◆ dlow@epnet.com

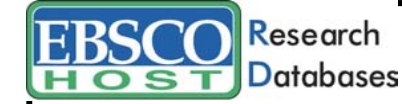

# EBSCOhost Alerting Services

### **Setting Up a Search Alert**

You can save advanced searches as alerts and have EBSCO*host* e-mail you with any new results. You can also retrieve those alerts to perform the search immediately, instead of waiting for the alert to run.

| Saved Search/Alert |                                                                                                    | My Folder has ite |
|--------------------|----------------------------------------------------------------------------------------------------|-------------------|
| Name               |                                                                                                    |                   |
| Description        |                                                                                                    |                   |
| Date Created       | 5/20/2005                                                                                                    |                   |
| Database.          | Academic Search Premier                                                                                                    |                   |
| interface          | EBSCOhost                                                                                                    |                   |
| Save Search As     | <ul> <li>Sawel Search (Permanen)</li> <li>Sawel Search (Temporen, 24 hours)</li> <li>Aler (Vyndicatel feed and e-mail)</li> <li>Update frequency</li> <li>Once a moth →</li> <li>Articles published within the last</li> <li>No Limit ●</li> <li>Run Jeff for:</li> <li>One Year ●</li> <li>Results format</li> <li>Bind ●</li> <li>Winf ●</li> <li>Debialed</li> <li>Wink ●</li> <li>Similed</li> <li>Wink ●</li> </ul> |                   |
| -mail Options      | E-mail all acted and notices     E-mail cody creation notice     No e-mail (RES only)     E-mail Address (please separate 6-mail addresses with a semicolon)     E-mail Address (please separate 6-mail addresses with a semicolon)     Subject                                                                                                    | -                 |
|                    | Title<br>EBSCOhost Aint Notification<br>E-mail Brond address<br>EPAJensigEPHET COM<br>E-mail format<br>© Plain Total ○ HTML<br>Include in results<br>© duery sting<br>© theydency                                                                                                    |                   |

1. From the Search History/Alerts Screen, click **Save Searches/Alerts**. The Saved Search/Alert Screen appears. (If you have not already logged into your personal account, you will be prompted to log in. Enter your user name and password; or click the **Back** link and return to the Search History/Alerts Screen.)

2. To save the search as an Alert that can be automatically run, click the **Alert** radio button. The Save Alert Screen appears.

3. Enter a Name and Description for the Alert.

4. To run the Alert against a different database, select the **Database** from the dropdown list. 5. To select how often the search will be run, from the **Update Frequency** drop-down list, select one:

► Once a day

- Once a week
- ► Bi-weekly
- ► Once a month (the default).

6. To limit which articles are searched, from the **Articles published within the last** dropdown list, select one:

- ► One month
- Two months
- ► Six months
- ► One year
- ► No limit (the default)
- 7. In the Run Alert for field, select one:
  - ► One month
  - ► Two months
  - ► Six months
  - ► One year (the default)
- 8. Select the Results format to use: Brief or Detailed.

9. To **limit EBSCO***host* access to only the articles in alert (rather than the entire site), mark the checkbox to the left of this field.

- 10. In the E-mail Options section, indicate how you would like to be notified. Select one:
  - ► E-mail all alerts and notices (the default)
  - ► E-mail only creation notice
  - ► No e-mail (RSS only)

11. Enter your **E-mail Address**. If you are entering multiple e-mail addresses, place a semicolon between each e-mail address.

12. In the **Subject** field, enter a brief explanation that will appear in the subject line of the Alert e-mail.

**13. Title** - you can optionally enter a title for the e-mail. The default value for the Title field is: *EBSCOhost Alert Notification*.

14. E-mail [From] address - Defaults to: *EPAlerts@EPNET.COM*. You can enter a different "From" e-mail address if desired.

15. Select the E-mail format to use: Plain Text or HTML.

16.To have your search string included with your results, mark the **Include query string in results** checkbox. To include the alert frequency, mark the **frequency** checkbox.

17. When you have finished making changes, click Save.

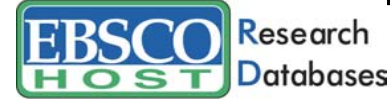

# EBSCOhost Alerting Services

### Setting Up a Journal Alert

You can set up an e-mail alert to automatically notify you each time a new issue for a selected journal title is available.

| Journal Alert                 | My Folder has item                                                                                                    |
|-------------------------------|----------------------------------------------------------------------------------------------------|
| nter information in the field | lds below. An RSS feed will be updated and an e-mail notification can be sent each time a new issue is made available on EBSCOhost for the<br>bon Toolay.                                                                                                    |
| Name                          | Information Today                                                                                                    |
| Date Created                  | 5/20/2005                                                                                                    |
| latabase:                     | Academic Search Premier                                                                                                    |
| terface                       | EBSCOhost                                                                                                    |
| Run Allert for                | One Year  Results content  Unic to TOC page on EBSCO/lost  Article links embedded within the results  Results formal (f including Article links)  Brief O Detailed  W limit EBSCO/host access to only the articles in alert                                                                                                    |
| -mail Options                 | E-mail all alteries and notices     E-mail address only     E-mail Address (please separate e-mail addresses with a semicolon)     E-mail Address (please separate e-mail addresses with a semicolon)                                                                                                    |
|                               | Subject Title EBSCOhost Alert Notification Email From) address EPAlerts@EPNET.COM E-mail format @ Plain Test ◯ HTML Include in results Include in results Include in |

- 1. From the journal's Publication Details Screen, click the **Journal Alert** link. If you have not logged in to My EBSCO*host*, you will be prompted to do so.
- 2. The Journal Alert Screen appears, on which the Journal Alert Name, Date Created and Database name have automatically been filled in.
- 3. In the **Run Alert for** field, select how long the journal alert should run:
  - ► One month (the default)
  - Two months
  - ► Six months
  - One year